# ② 非衛生單位 通報流程說明。

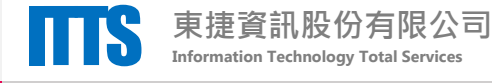

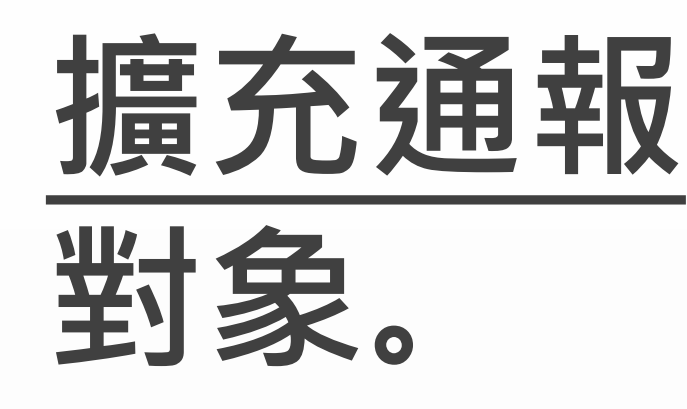

#### 本次自殺防治通報系統 擴充通報作業,對象係 非衛生單位

## 非衛生單位

- 社會工作人員
- 長期照顧服務人員
- 學校人員
- 警察人員
- 消防人員
- 矯正機關人員
- 村(里)長、村(里)幹事
- 其他相關業務人員

## 衛生單位

- 衛生局
- 衛生所
- 醫事機構
- 關懷訪視員
- 自殺關懷員督導

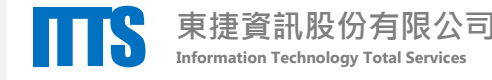

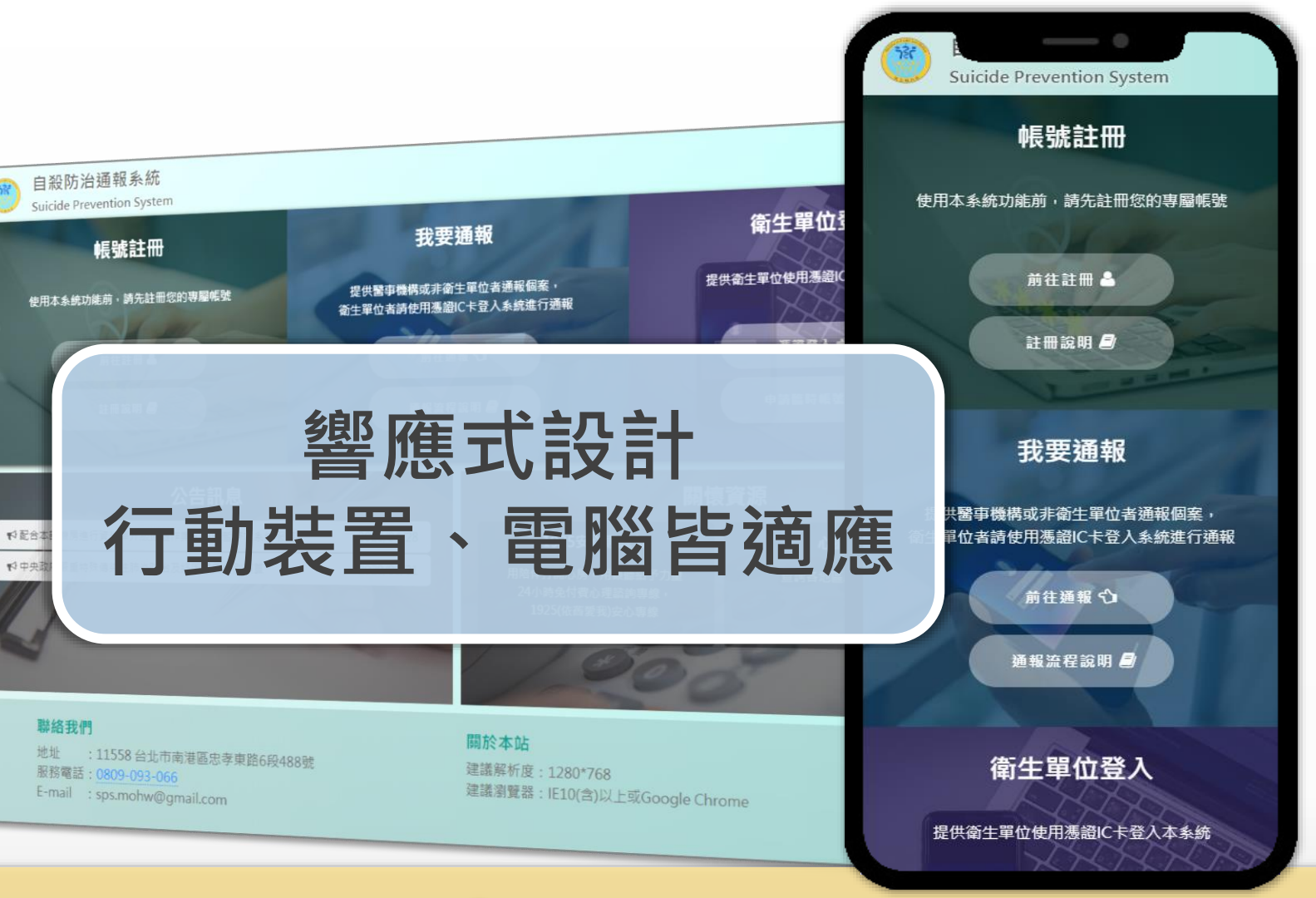

## https://sps.mohw.gov.tw

自殺防治

通報系統。

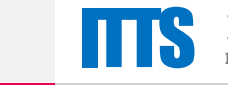

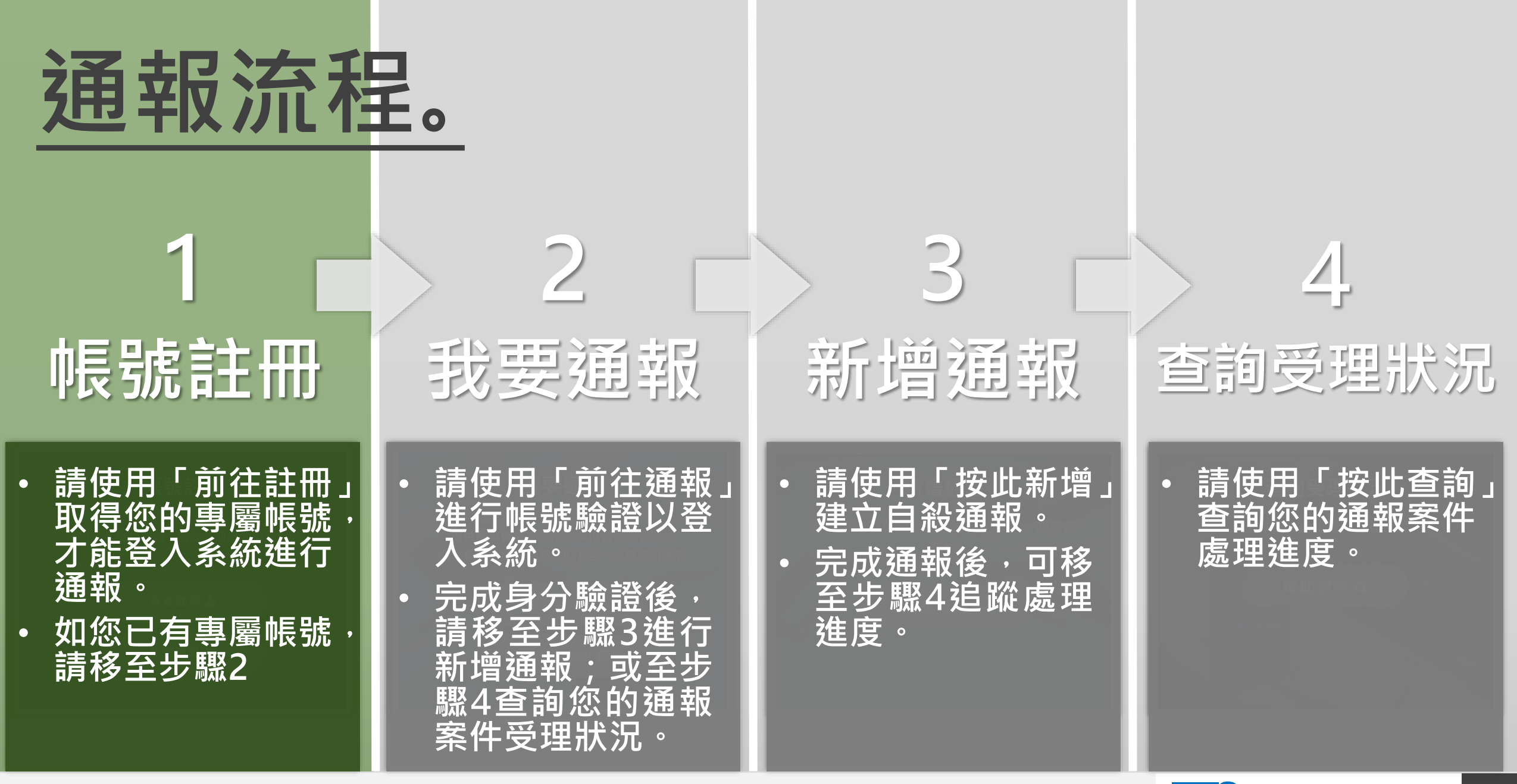

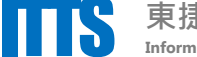

## 前往註冊。

## 至系統首頁**帳號註冊**專區, 點擊「**前往註冊」**進入註冊頁面。

帳號註冊

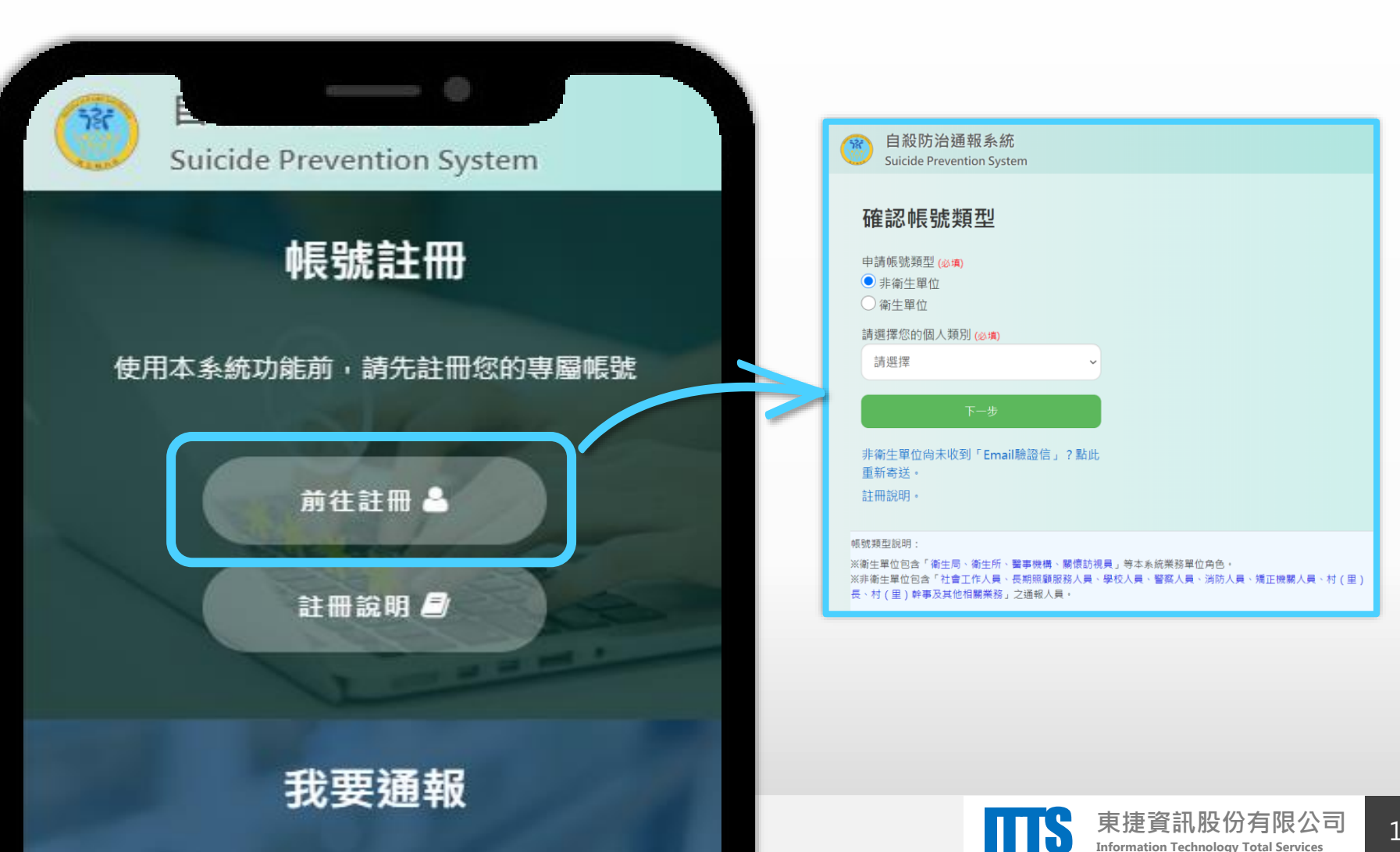

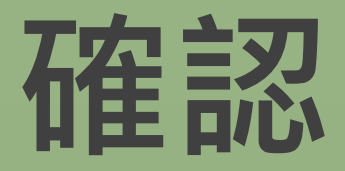

帳號類型

## 帳號註冊

|                                          | 0                     |                 |
|------------------------------------------|-----------------------|-----------------|
| 確認帳                                      | 虎類型                   |                 |
| 申請帳號類型                                   | (必填)                  |                 |
| <ul><li>● 非衛生単位</li><li>○ 衛生單位</li></ul> | L                     |                 |
| 請選擇您的個                                   | 人類別 <mark>(必填)</mark> |                 |
| 請選擇                                      |                       | ~               |
|                                          | 下一步                   |                 |
| 非衛生單位尚:<br>此重新寄送。                        | 未收到「Email颙            | 融證信」 <b>?</b> 點 |
| <u>計</u> 一說明。                            |                       |                 |

完成您的註冊帳號類型。

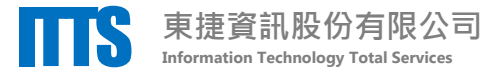

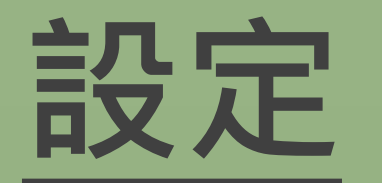

帳號資料

帳號註冊

| 設定帳號資料                               |
|--------------------------------------|
| 電子信箱                                 |
| 設定密碼 (必填)<br>設定密碼<br>密碼最小12碼,最大20碼   |
| <b>再次輸入密碼</b> (必填)<br>再次輸入密碼         |
| <b>姓名 (必填)</b><br>姓名                 |
| <b>身分證字號</b><br>身分證字號                |
| <b>連絡電話 (必填)</b><br>連絡電話             |
| 通訊地址 ( <u>必填</u> )<br><sub>該击即</sub> |

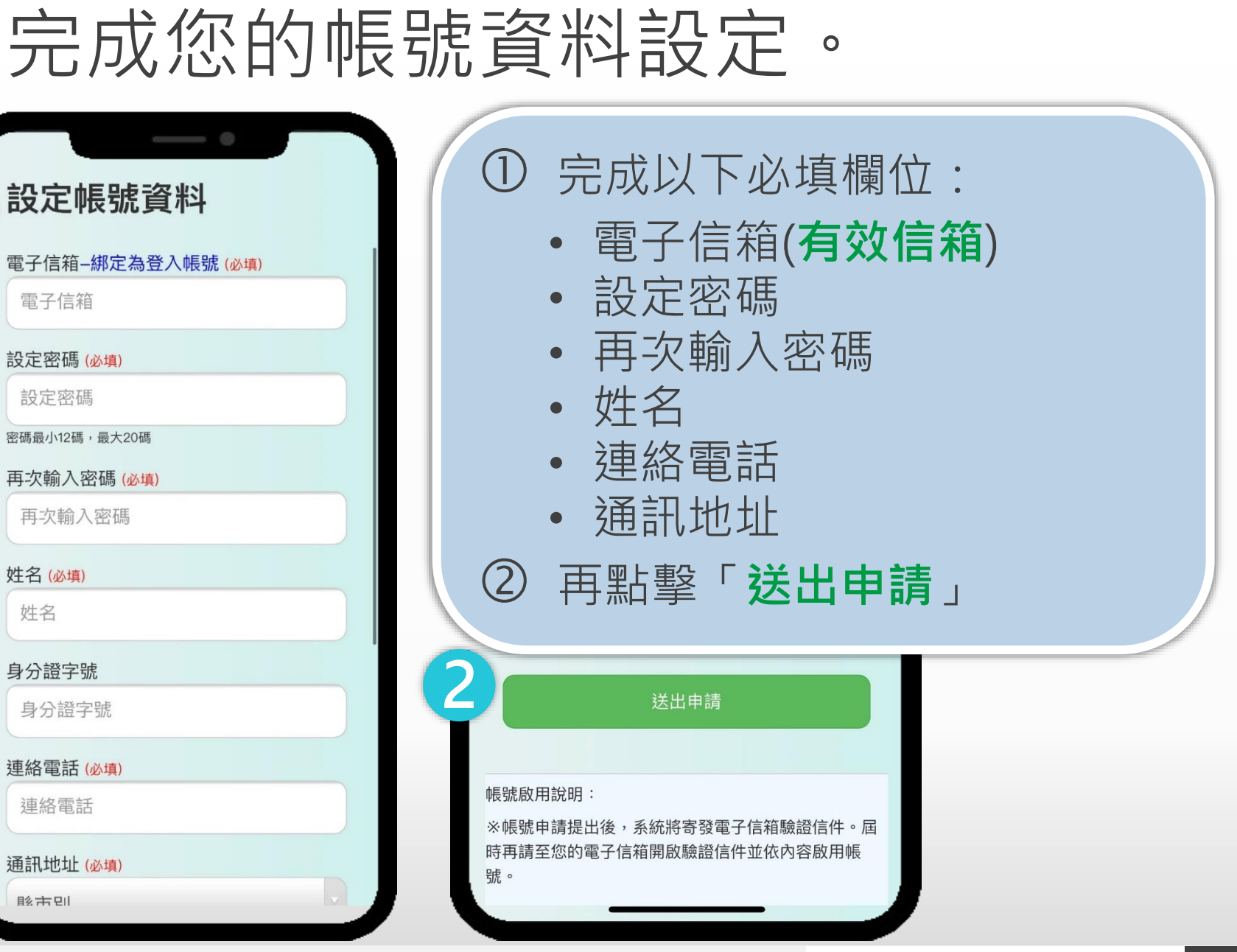

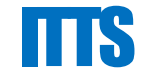

東捷資訊股份有限公司

Information Technology Total Services

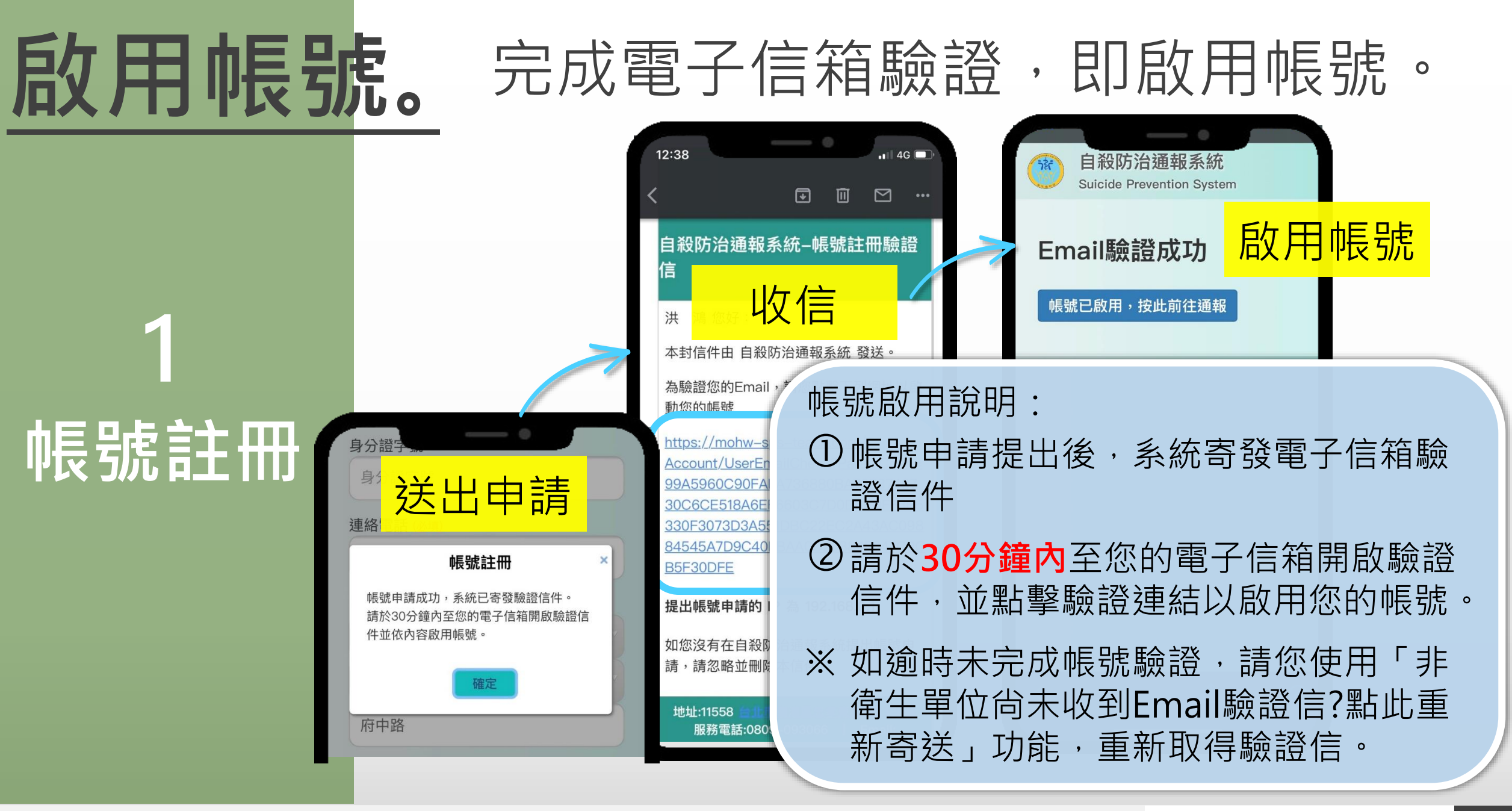

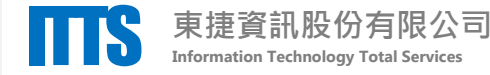

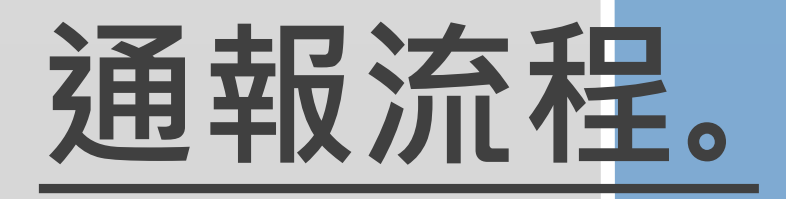

## 帳號註冊

「前往註冊」 請使用 取得您的專屬帳號 才能登入系統進行 通報。

如您已有專屬帳號

請移至步驟2

•

請使用「前往通報」 進行帳號驗證以登 入系統。

我要通報

完成身分驗證後, 請移至步驟3進行 新增通報;或至步 驟4查詢您的通報 案件受理狀況。

## 新增通報

3

請使用「按此新增」 建立自殺通報。

完成通報後・可移 至步驟4追蹤處理 進度。

查詢受理狀況

4

請使用「按此查詢」 查詢您的通報案件 處理進度。

Information Technology Total Services

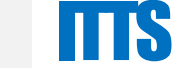

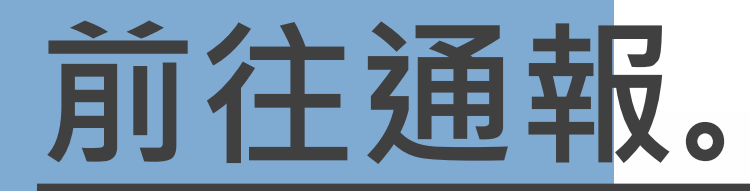

### 請於系統首頁**我要通報**專區點擊 「前往通報」進入登入驗證頁面。

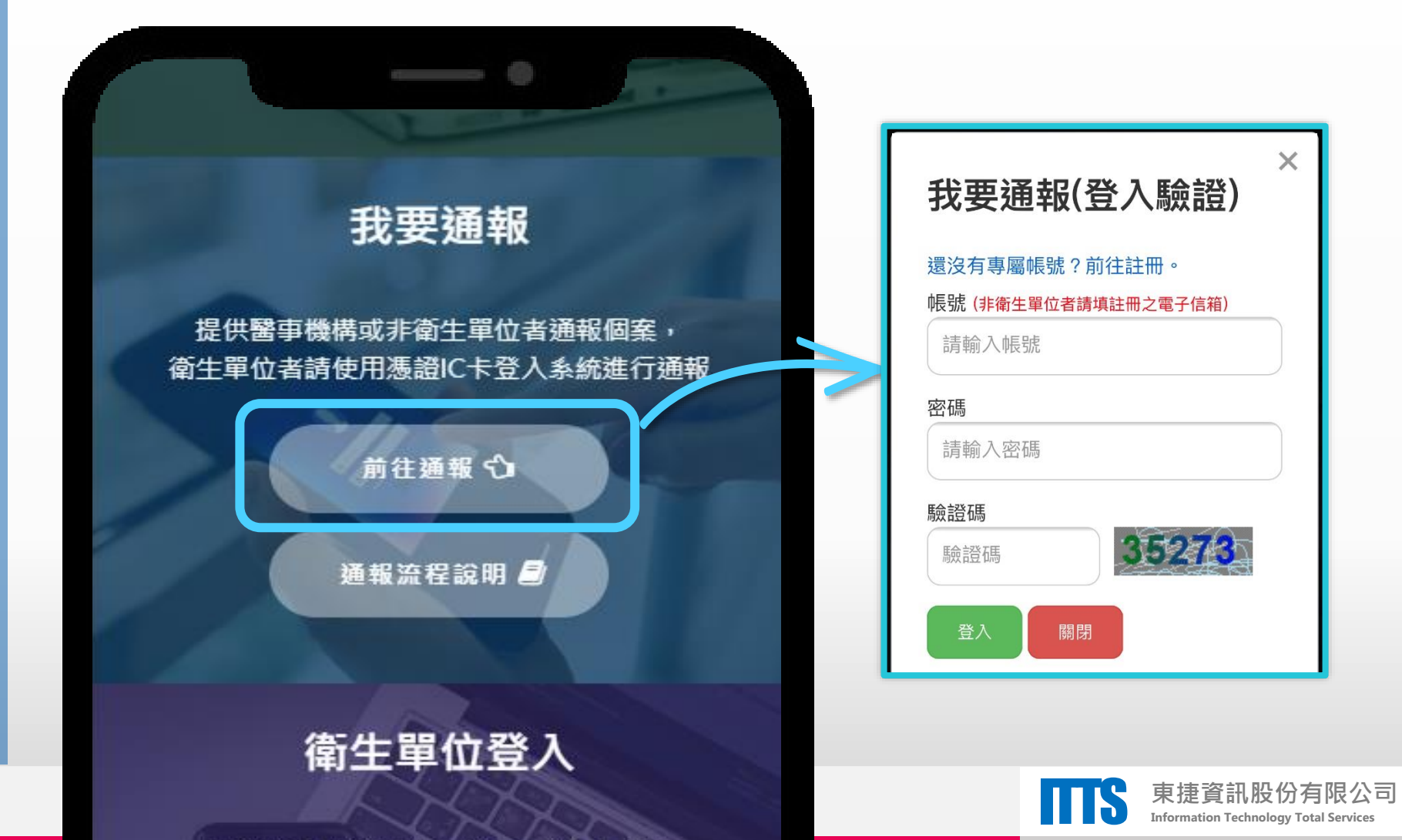

2 我要通報

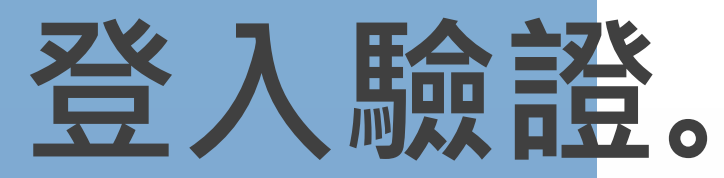

請完成登入驗證。

∠ 我要通報

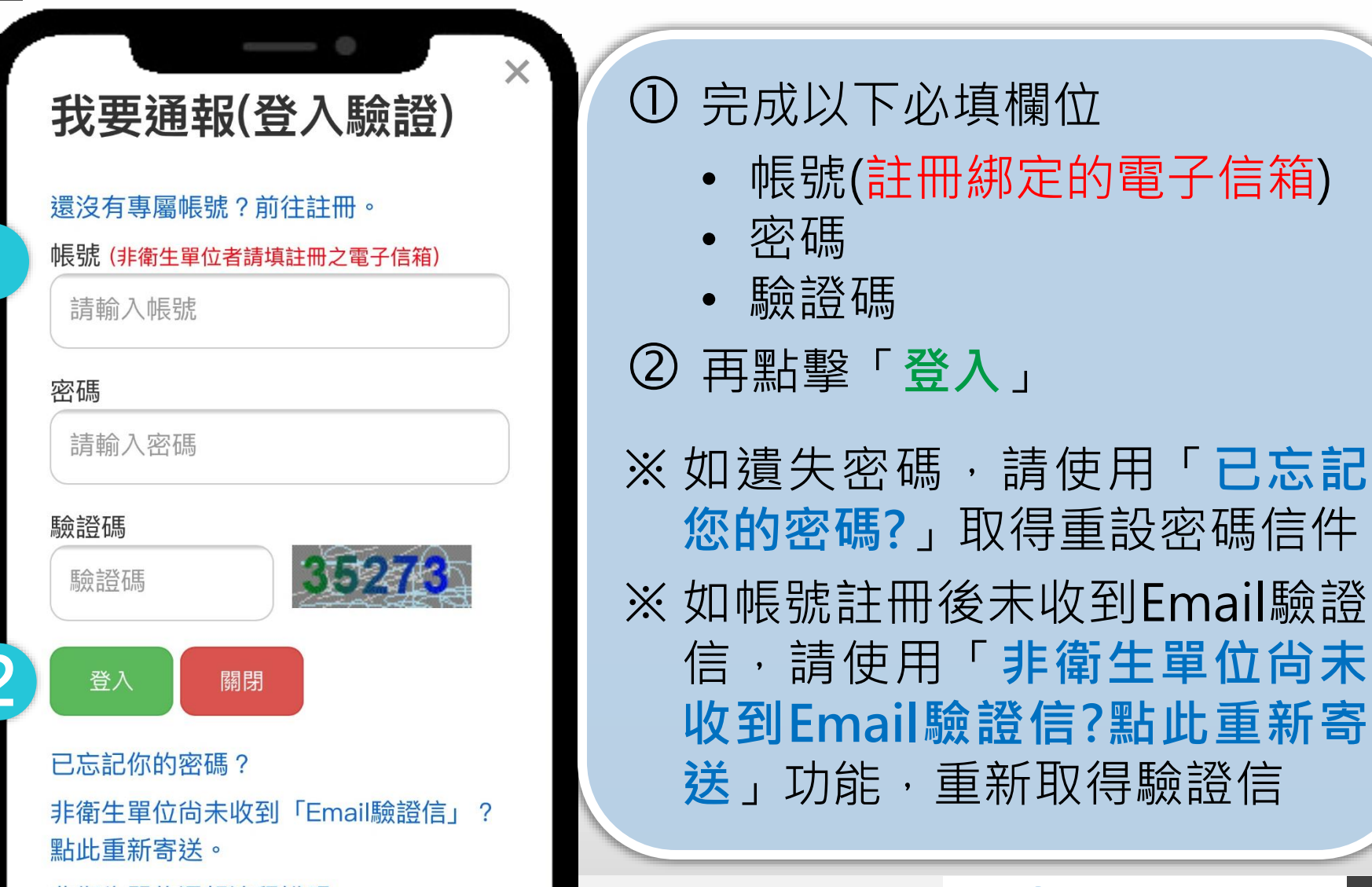

非衛生單位通報流程說明。

東捷資訊股份有限公司 16

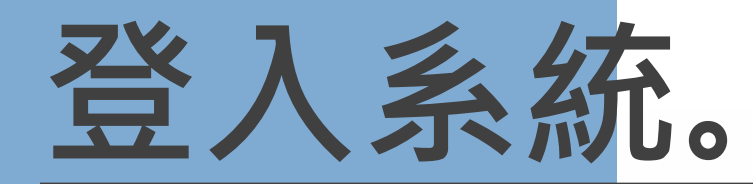

#### 通過登入驗證,進入個人功能頁面。

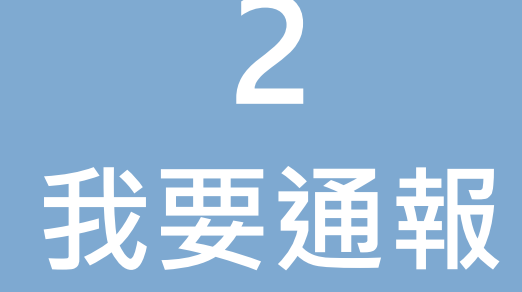

| ① 洪 鴻 您好,距離系統登出尚有30分0<br>繼續使用 登出 |                            |
|----------------------------------|----------------------------|
| 新增通報                             |                            |
| 為有自殺行為個案建立通報紀錄,一起<br>追蹤關懷        |                            |
| 按此新增 +                           | 親<br>愛<br>你<br>在<br>本<br>系 |
| 查詢受理狀況                           | (系統                        |
| 查詢您的通報案件受理進度                     | 1                          |
| 按此查詢 Q                           |                            |
| 個人聯絡資料維護                         |                            |
| 維謹你的腦紋咨訊                         |                            |

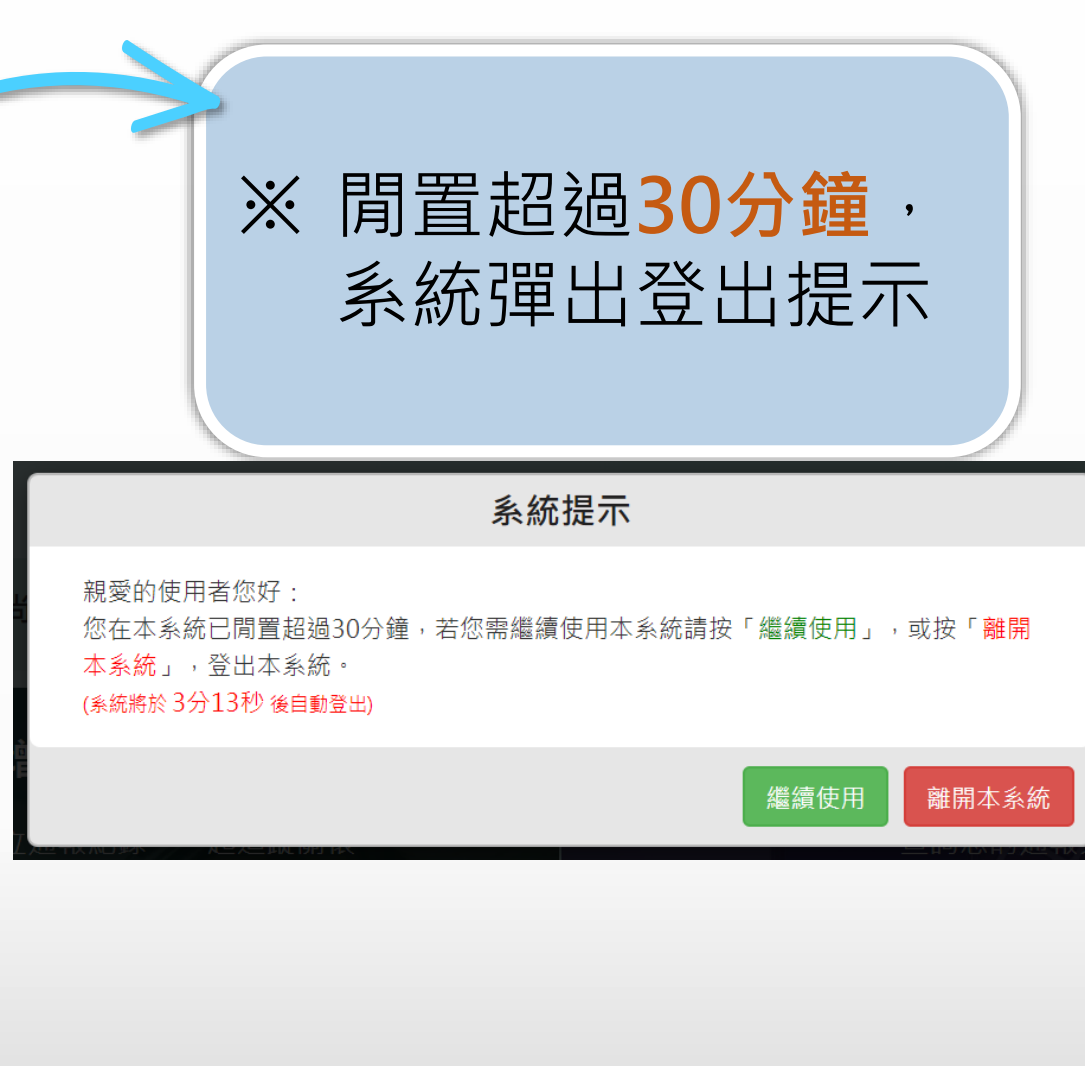

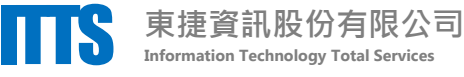

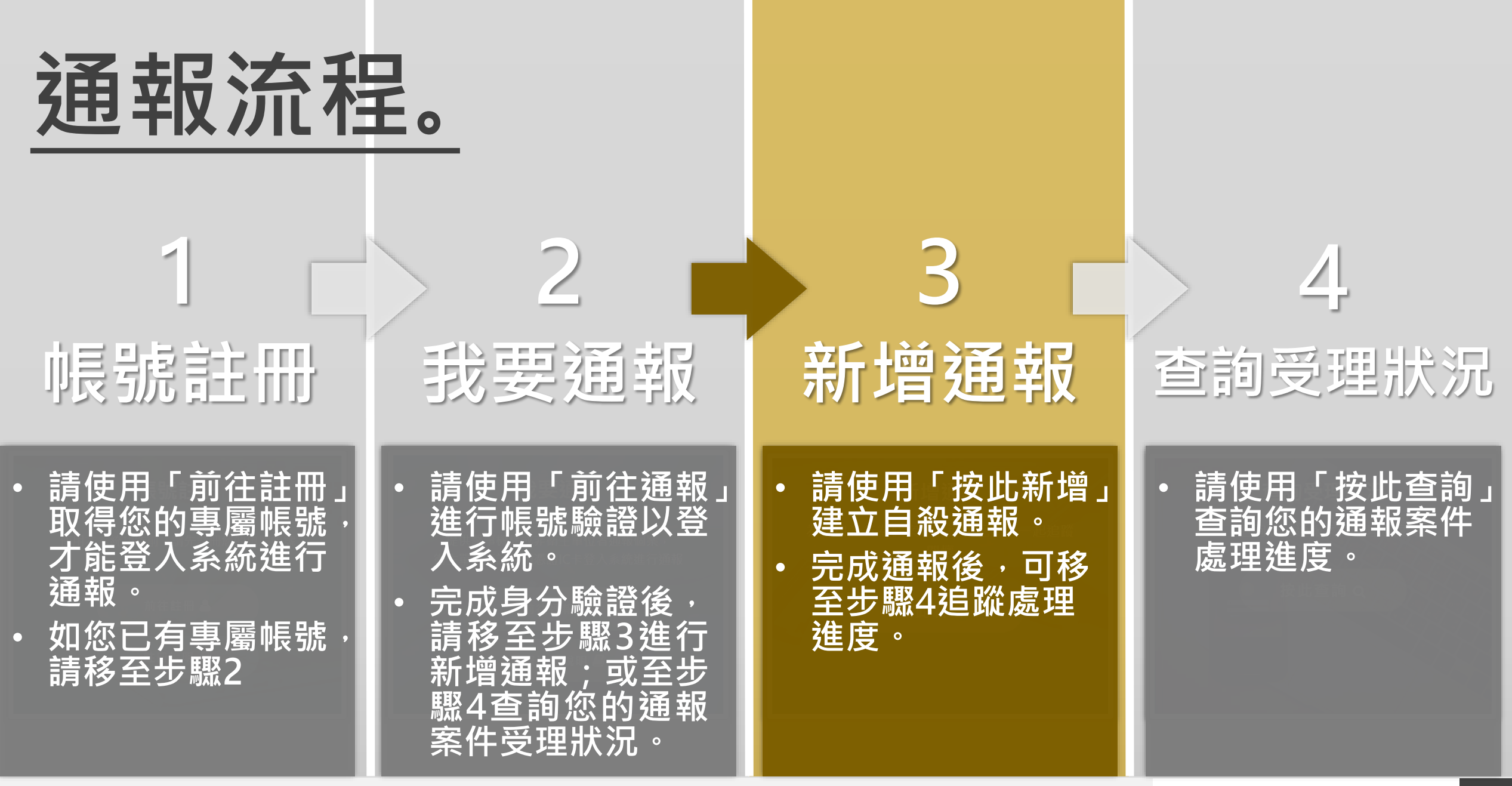

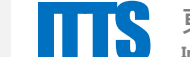

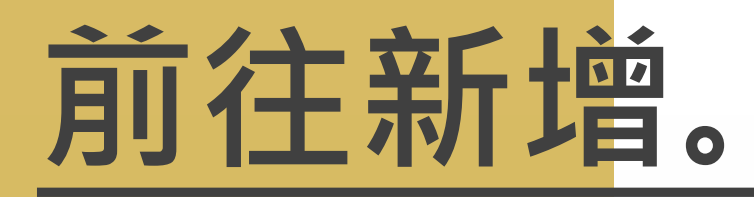

### 請登入系統,於**新增通報**專區 點擊「**按此新增」**進入新增頁面。

3 新增通報

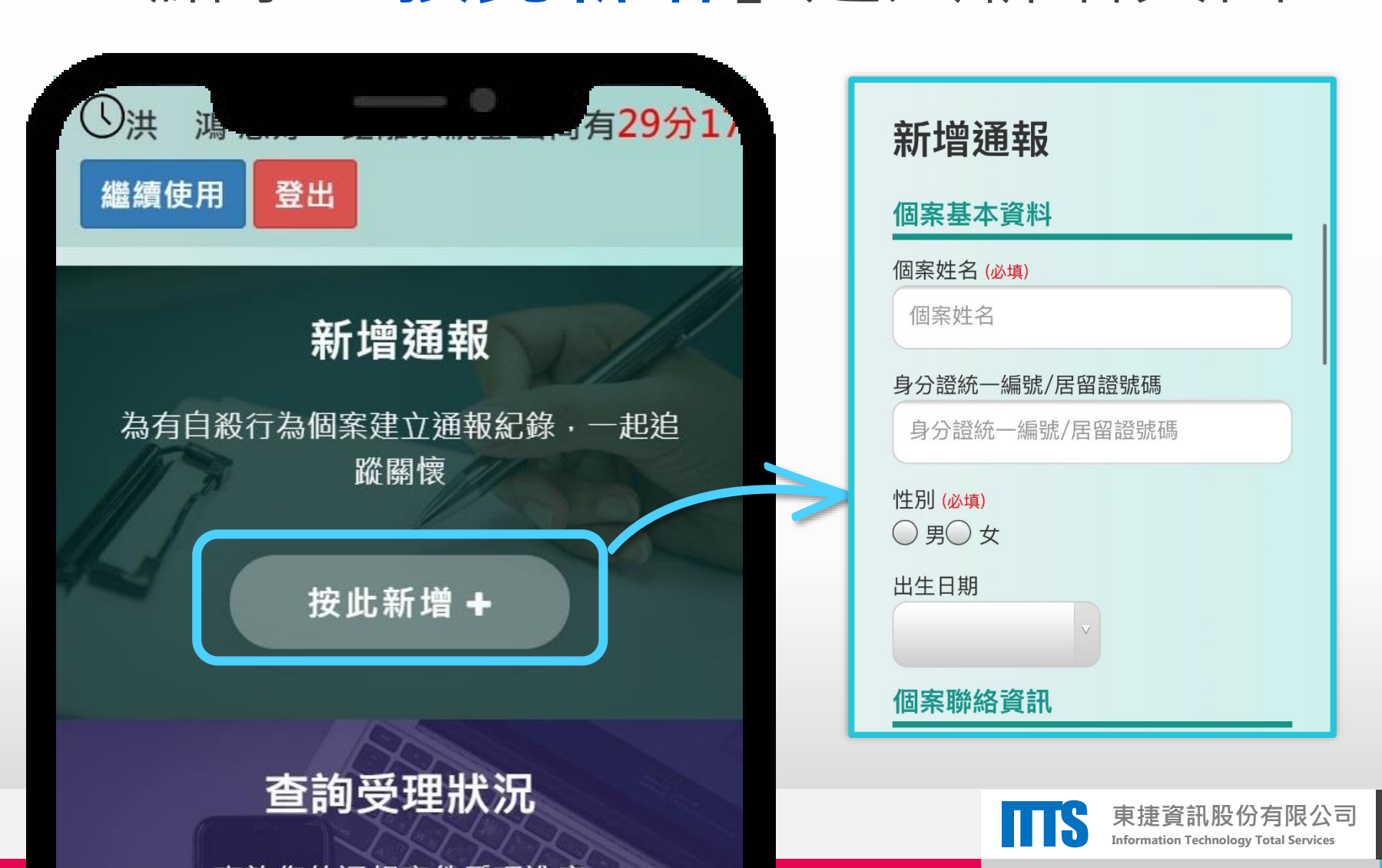

## 建立通報。

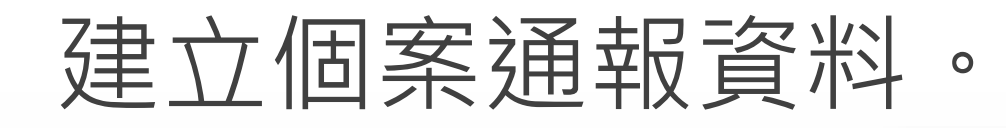

3 新增通報

|   |                 | 相關聯絡人資訊                          |          | ①完成「個案基本資料」,必填欄位                                                   |
|---|-----------------|----------------------------------|----------|--------------------------------------------------------------------|
|   | 新增通報            | 聯絡人姓名                            |          | <ul> <li>· 個案姓名</li> </ul>                                         |
| 1 | 個案基本資料          | 聯絡人姓名                            |          | • 性別                                                               |
|   | 個案姓名 (必填)       | 聯絡人與個案關係                         |          | ②完成「個案聯絡資訊」,必填欄位                                                   |
|   | 個案姓名            | 請選擇                              | ×        | • 連絡電話/手機(擇一填寫)                                                    |
|   | 身分證統一編號/居留證號    | 聯絡人電話                            |          | • 居住地址(對應受埋單位)                                                     |
|   | 身分證統一編號/居留證     | 聯絡人電話                            |          | ③ 完成「 <u>相關聯絡人資訊</u> 」                                             |
|   | 性別 (必填)         | 本案案情                             | 處置情形 (必填 | ④ 完成「 <b>本案案情</b> 」,必填欄位                                           |
|   | ○男○女            | 案件類型 (必填)                        | 護送單位/    | • 案件類型                                                             |
|   | 出生日期            | ○ 自殺行為○ 自殺死亡                     | 護送前往     | • 自殺日期                                                             |
| 2 | ×               | 自殺日期 ( <u>必</u> 填)<br>2020年6月10日 | 機構       | • 自殺方式( <mark>最多3項</mark> )                                        |
|   | 個案聯絡資訊          |                                  | □ 病情需要   | <ul> <li>自殺原因(最多3項)</li> </ul>                                     |
|   | 聯絡電話/手機 (請擇一填寫) | 自殺時段                             | 轉往診治核    | • 處置情形(最少1項)                                                       |
|   | 聯絡電話            | 自殺地點                             | □ 個案辦理   | ⑤                                                                  |
|   | 手機              | 請選擇                              | □ 留觀檢查   | 。<br>完成本次通報                                                        |
|   | 居住住址 (縣市別、鄉鎮市區必 | 自殺方式 (必填,最多三項)                   | □其他      |                                                                    |
|   | 縣市別             | □ 安眠藥 鎮靜劑                        | 5        | 送出通報 東捷洛訊 股份有限公司                                                   |
|   |                 |                                  |          | 不近度見NF/IX / J / F / K ム リ<br>Information Technology Total Services |

20

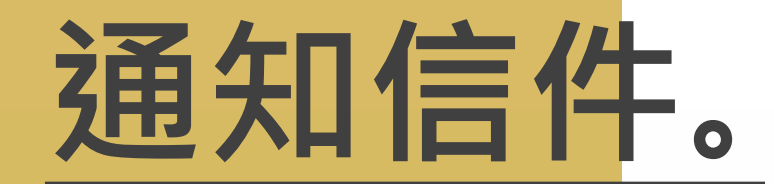

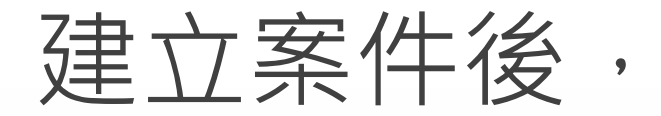

#### 系統寄發通報成功通知信

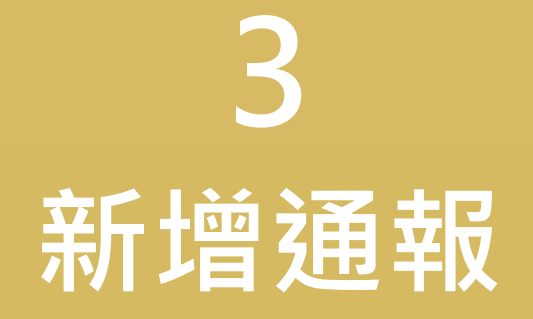

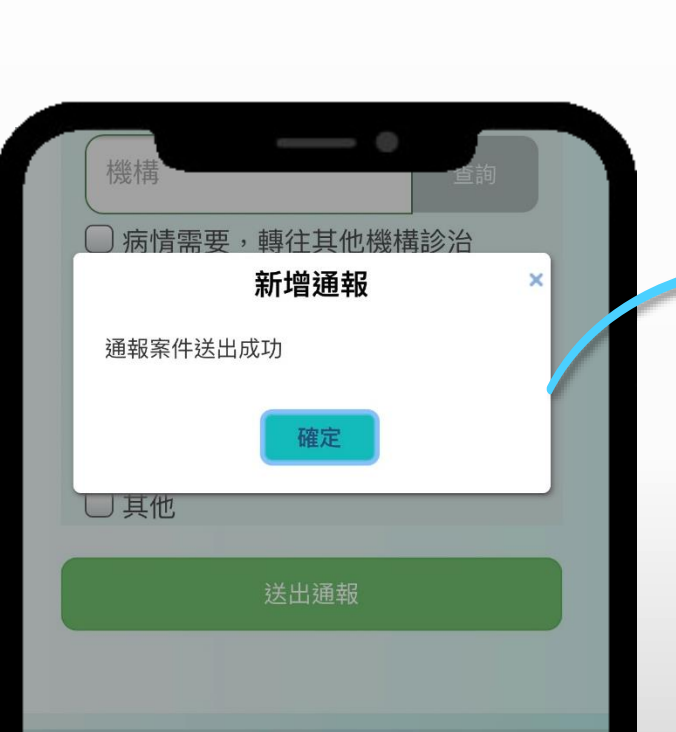

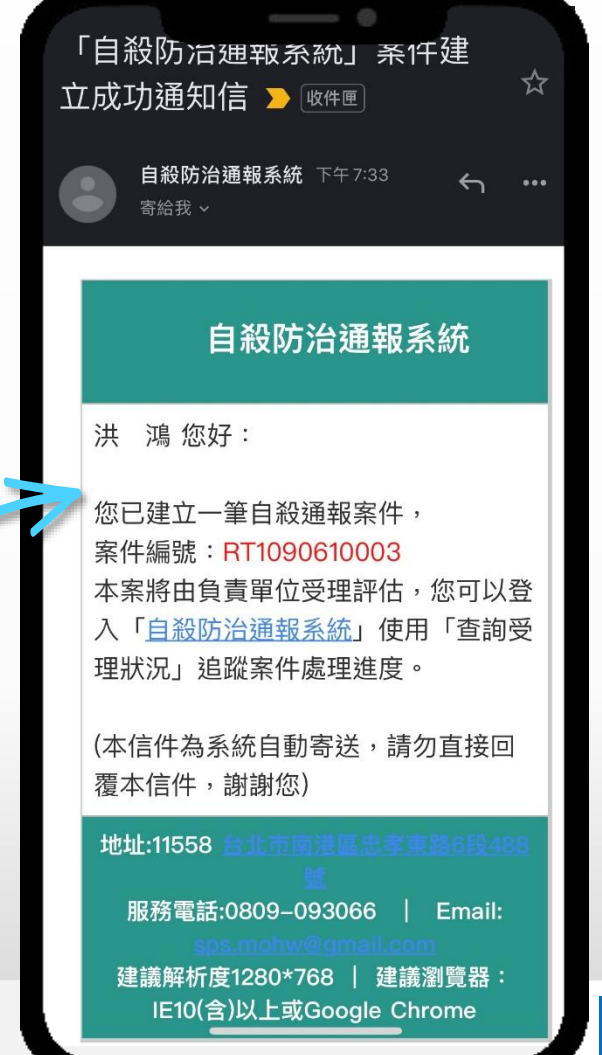

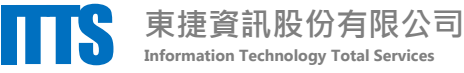

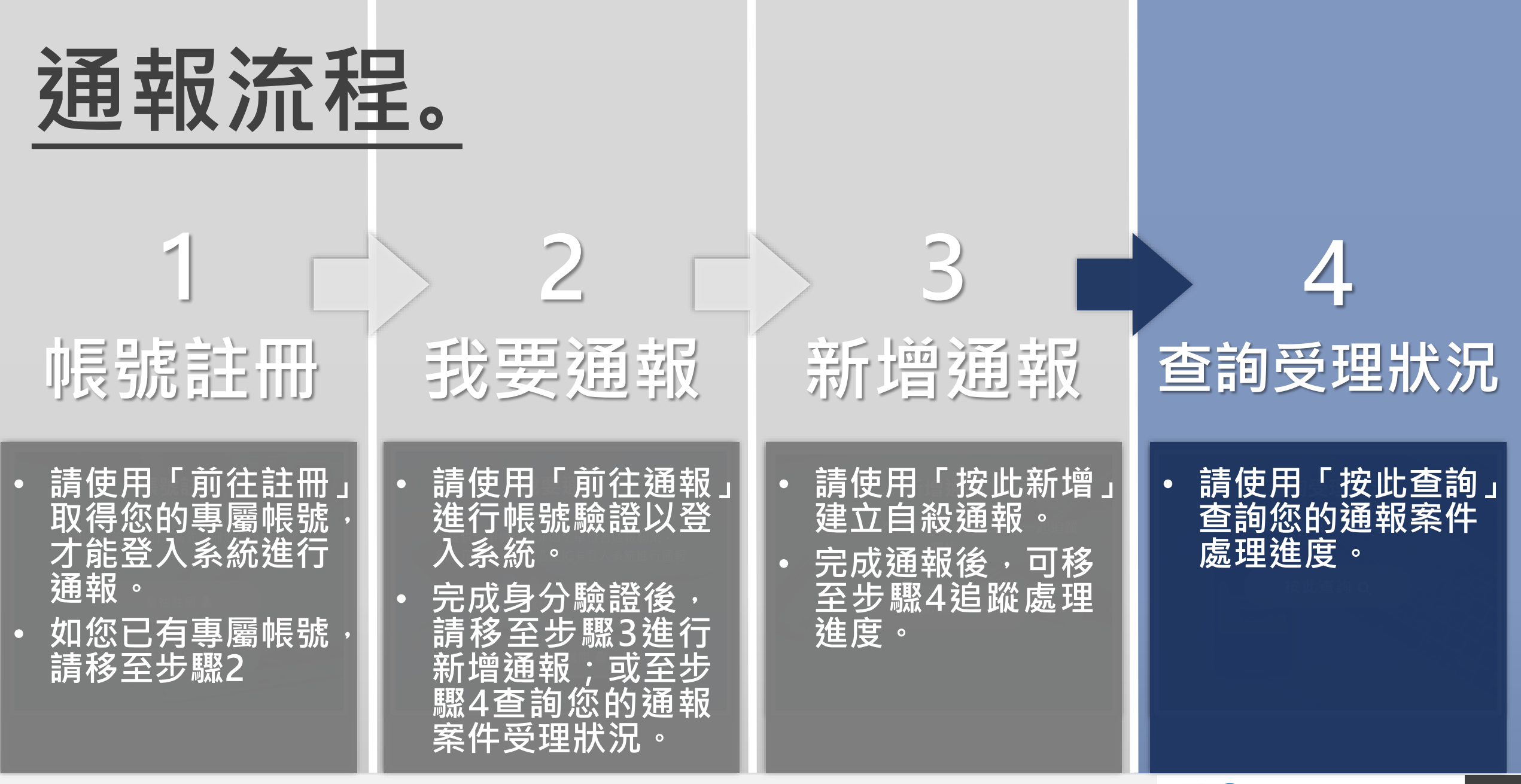

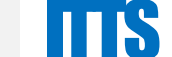

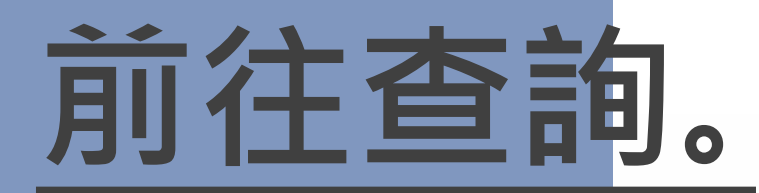

### 請登入系統,於**查詢受理狀況**專區 點擊「**按此查詢」**進入查詢頁面。

## 4 查詢受理狀況

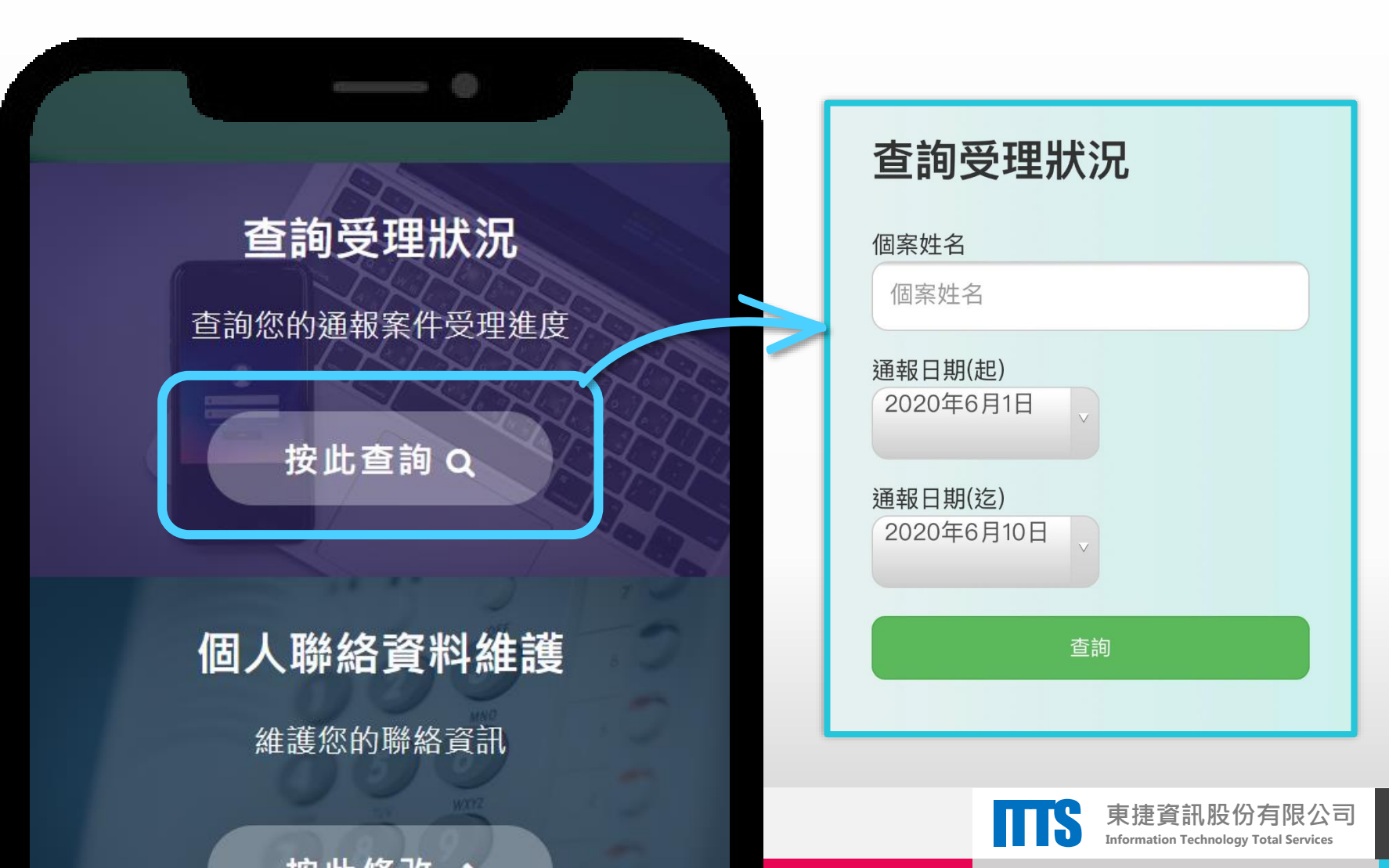

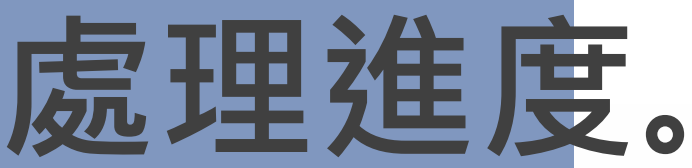

### 追蹤您的通報案件處理進度。

↔ 查詢受理狀況

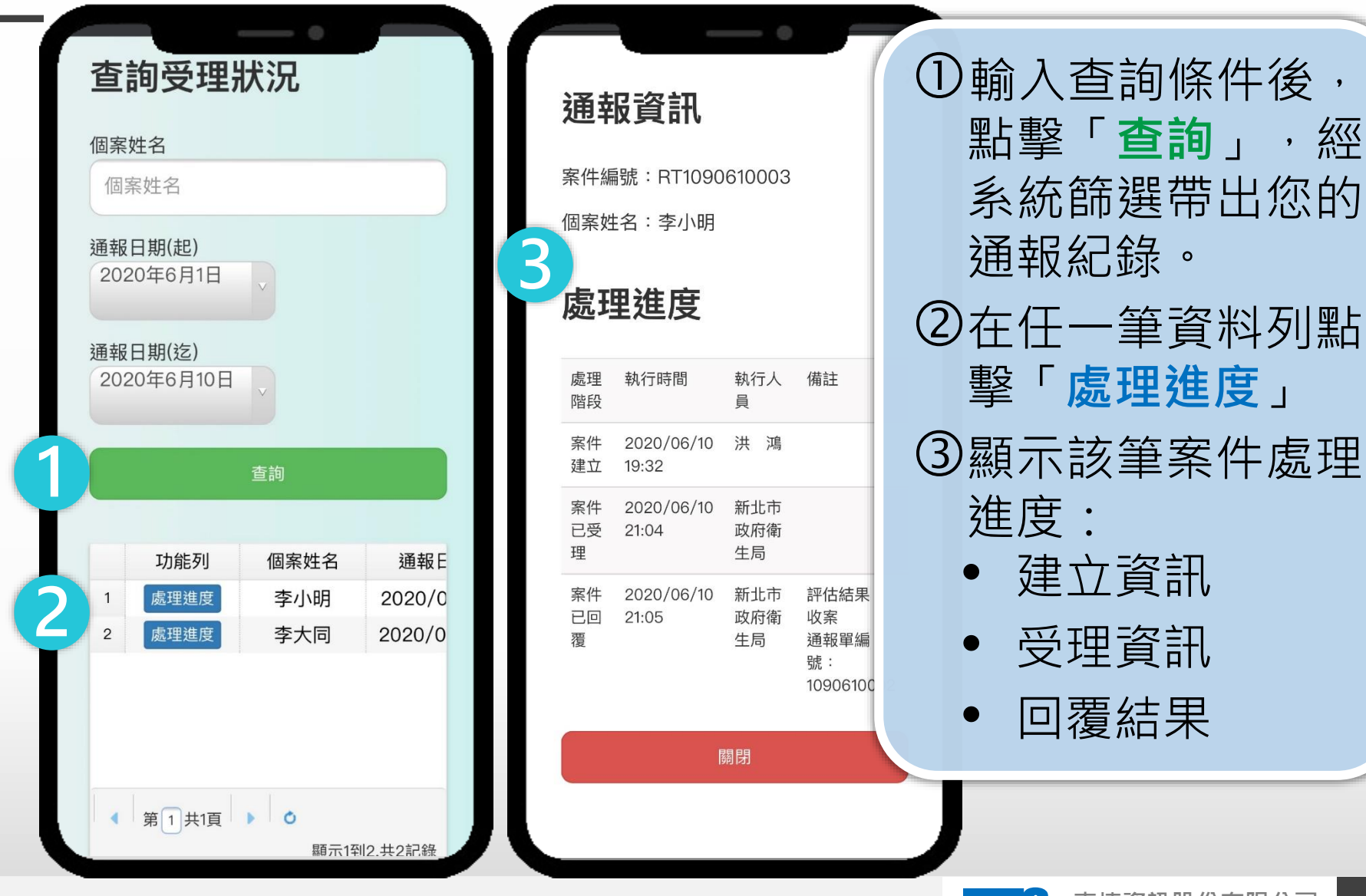

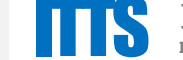

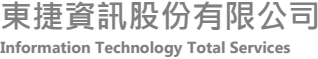

## 公告訊息。

#### 公告訊息專區係 傳遞本系統資訊予使用者,包含:

- 系統維護訊息
- 政策宣導
- 教育訓練/說明會辦理資訊

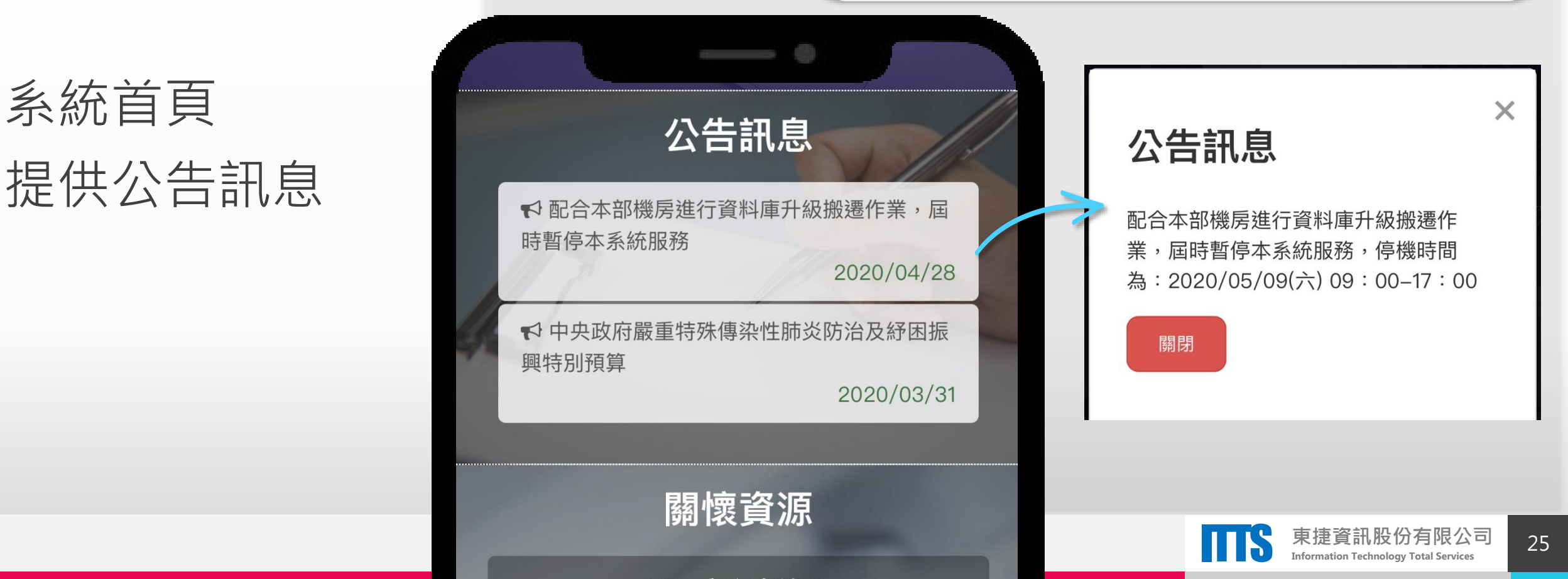

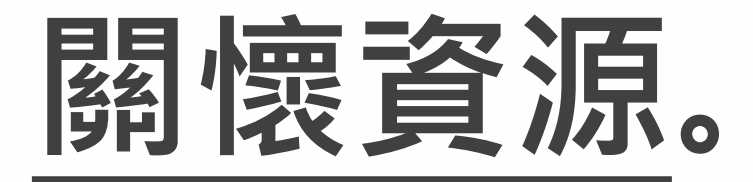

#### 系統首頁 提供關懷資源

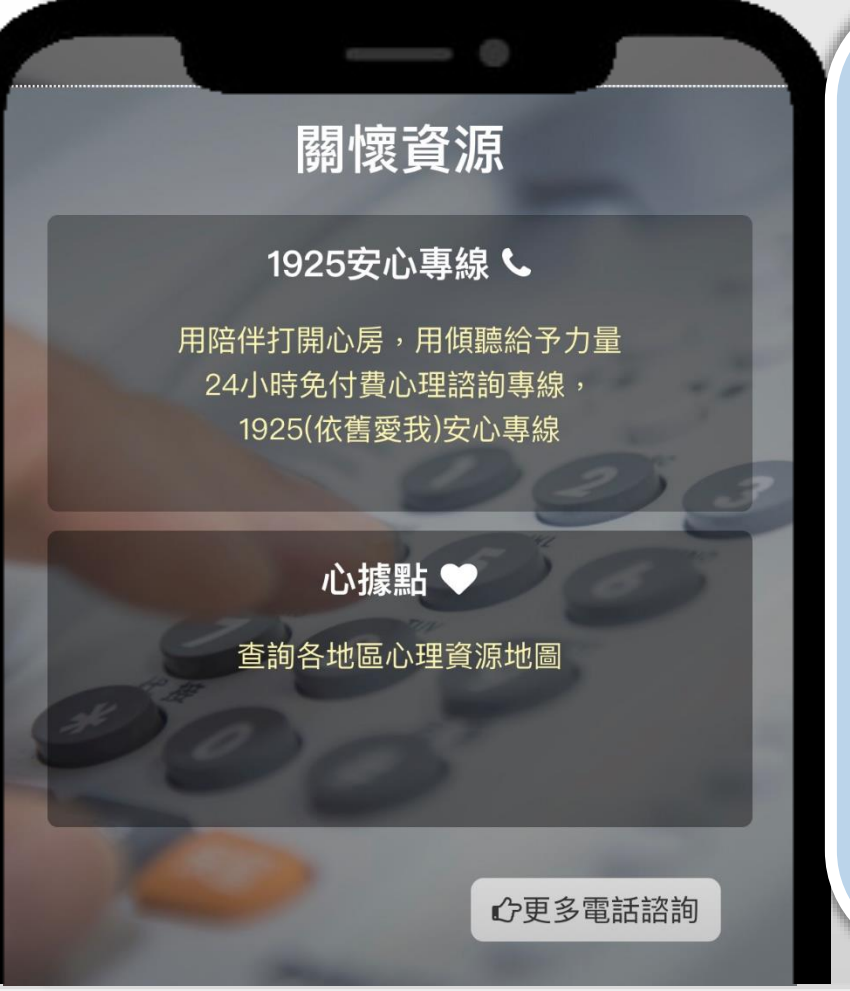

關懷資源區係提供使用者相 關關懷資源,可提供有自殺 意念或自殺企圖者相關心理 衛生及自殺防治資源。

- 1925安心專線
- 心據點 (查詢各地區心理資源地圖)
- 以及更多的電話諮詢

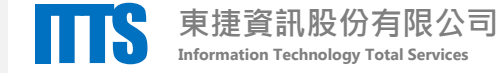